# User' Manual MW-N100-NAS

# 说明

本说明书包含的内容并不代表本公司的承诺,本公司保留对此手册更改的权力,且不另行通知。

对于任何因安装、使用不当而导致的直接、间接、有意或无意的损坏及隐患概不负责。

本手册所涉及到的其他商标,其所有权为相应的产品厂家所拥有。

订购产品前,请向经销商详细了解产品性能是否符合您的需求。

本说明书内容受版权保护,版权所有,未经许可,不得以机械的、电子的或其它任何方 式进行复制。

| 第一章 产 | 品介绍                                              |
|-------|--------------------------------------------------|
| 1.1、  | 主板规格4                                            |
| 1.2、  | 主板布局5                                            |
| 1.3、  | I/O 接口6                                          |
| 第二章 安 | そ装                                               |
| 2.1、  | 跳线设置                                             |
| 2.2、  | 接口定义 8                                           |
|       | 1.FP 8Pin 定义 8                                   |
|       | 2.FP_USB21 9Pin 定义 8                             |
|       | 3.SATA3.0 7Pin 定义 9                              |
|       | 4.TPM 14Pin 定义 9                                 |
|       | 5.CPUFAN 4Pin 定义 9                               |
|       | 6.SYSFAN 4Pin 定义 9                               |
|       | 7.JBAT 2Pin 定义10                                 |
|       | 8.AT_MODE 3Pin 定义11                              |
| 第三章 产 | 品展示12                                            |
| 第四章 B | IOS 操作指导13                                       |
| 4.1、  | BIOS 说明13                                        |
| 4.2、  | 进入 BIOS 管理页面13                                   |
| 4.1、  | BIOS 管理页面介绍14                                    |
|       | 4.3.1、主菜单信息(Main)15                              |
|       | 4.3.2、高级 BIOS 功能设置(Advanced)16                   |
|       | 4.3.3、CPU 信息配置(CPU Configuration)17              |
|       | 4.3.4、电源与性能(Power & Performance)18               |
|       | 4.3.5、CPU 电源管理控制(CPU-Power Management Control)19 |
|       | 4.3.6、GT -电源管理控制(GT-Power Management Control )   |
|       | 4.3.7、可信计算(Trusted Computing)                    |

| 4.3.8、ACPI 配置(ACPI Settings) 22                 |
|-------------------------------------------------|
| 4.3.9、串口配置(IT8786 Super IO Configuration)       |
| 4.3.10、风扇温控配置(Hardware Monitor)                 |
| 4.3.11、S5 RTC 唤醒设置(S5 RTC Wake Settings)        |
| 4.3.12、USB 配置(USB Configuration)                |
| 4.3.13、 NVME 配置信息 (NVME Configuration)          |
| 4.3.14、网络堆栈配置工具(Network Stack Configuration) 27 |
| 4.3.15、CSM 配置(CSM Configuration)                |
| 4.3.16、芯片组设置信息(Chipset) 29                      |
| 4.3.17、系统代理设定(System Agent (SA) Configuration)  |
| 4.3.18、PCH-IO 配置信息(PCH-IO Configuration)        |
| 4.3.19、安全设置(Security) 31                        |
| 4.3.20、启动设置(Boot)31                             |
| 4.3.21、保存退出(Save & Exit) 32                     |

# 第一章 产品介绍

# 1.1、主板规范

| Processor/Chipset | Intel Alder Lake-N N100/N305 CPU                                       |  |  |  |  |
|-------------------|------------------------------------------------------------------------|--|--|--|--|
| RAM               | 1* DDR5 4800MH ram slot, max support 32GB                              |  |  |  |  |
| Network           | 3* LAN (2*Intel i226 2.5G+1*10G) Support diskless boot and wake on Ian |  |  |  |  |
| Display           | 1*HDMI+1*DP, Support synchronous or asynchronous display               |  |  |  |  |
| Storage           | 6*SATA3.0, 2* M.2(NVME)                                                |  |  |  |  |
| I/O port          | 2*USB2.0                                                               |  |  |  |  |
| -                 | 1*HDMI                                                                 |  |  |  |  |
|                   | 1*DP                                                                   |  |  |  |  |
|                   | 1*TYPE-C                                                               |  |  |  |  |
|                   | 1*USB3.0                                                               |  |  |  |  |
|                   | 3* LAN(2*Intel i226 2.5G+1*10G)                                        |  |  |  |  |
|                   | 1*TF_CARD                                                              |  |  |  |  |
| On board          | 2*FP_USB2.0 (pin)                                                      |  |  |  |  |
| I/Oport           | 2*USB2.0                                                               |  |  |  |  |
|                   | 1*COM                                                                  |  |  |  |  |
|                   | 2*M.2(NVME)                                                            |  |  |  |  |
|                   | 6*SATA3.0                                                              |  |  |  |  |
|                   | 1*FP                                                                   |  |  |  |  |
|                   | 1*TPM                                                                  |  |  |  |  |
|                   | 1*CPUFAN                                                               |  |  |  |  |
|                   | 1*SYSFAN                                                               |  |  |  |  |
| Watchdog timer    | 0-255S , System Reset                                                  |  |  |  |  |
| Power             | ATX 24Pin + 4Pin 供电                                                    |  |  |  |  |
| temperature       | storage temperature: -20°C -70°C                                       |  |  |  |  |
|                   | Working temperature: -0°C -60°C                                        |  |  |  |  |
| Size              | 170mm*170mm                                                            |  |  |  |  |

## 1.2 Motherboard layout

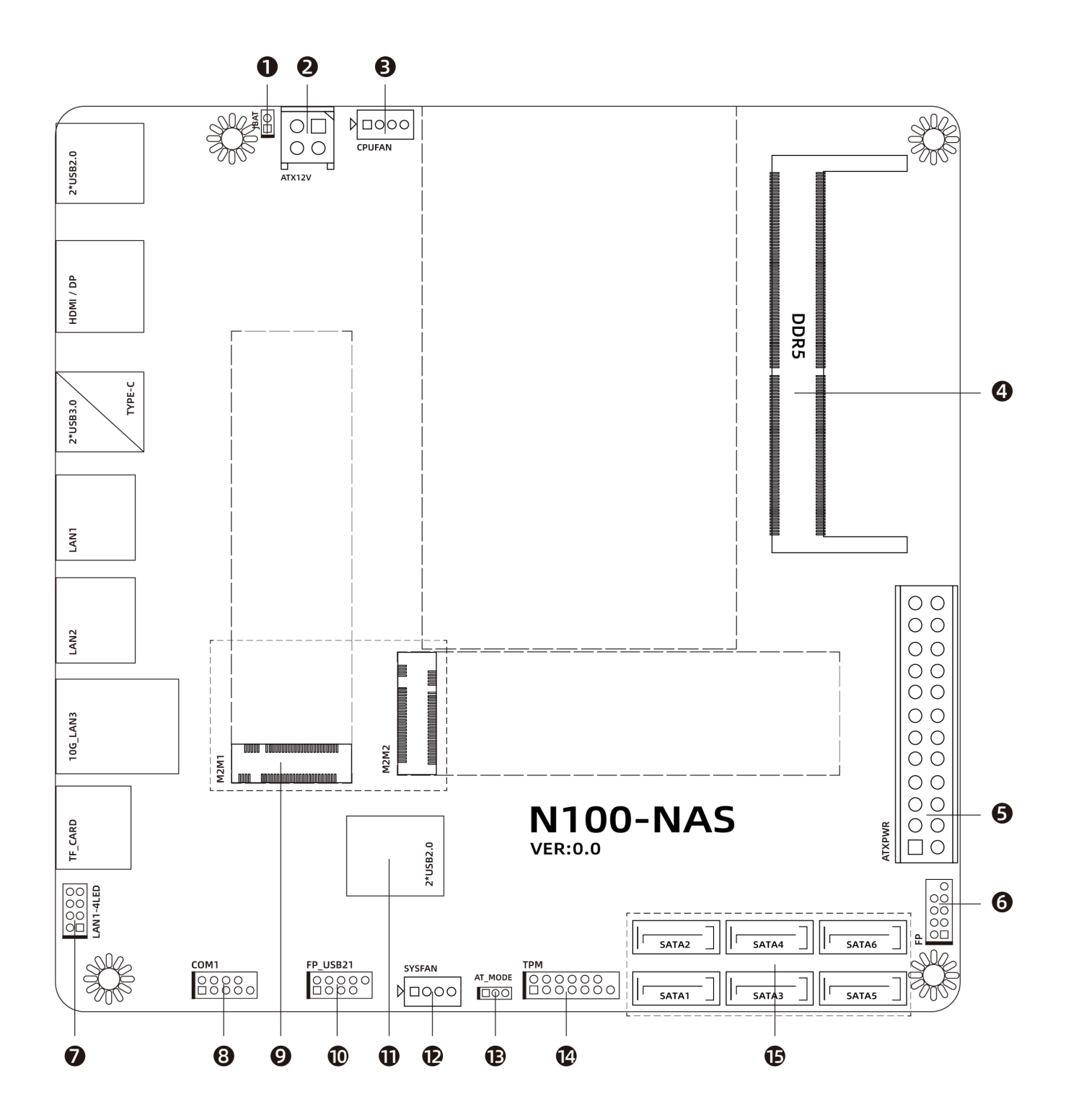

| 主板布局接口说明 |           |                                    |  |  |
|----------|-----------|------------------------------------|--|--|
| 1        | JBAT      | JBAT 跳冒                            |  |  |
| 2        | ATX12V    | ATX 4Pin 供电接口                      |  |  |
| 3        | CPUFAN    | CPU fan port                       |  |  |
| 4        | DDR5      | 4800MHz ram slot, max 32GB         |  |  |
| 5        | ATXPWR    | ATX 24Pin 供电接口                     |  |  |
| 6        | FP        | switch                             |  |  |
| 7        | LAN1-4LED | 网口指示灯                              |  |  |
| 8        | СОМ       | 支持 RS232                           |  |  |
| 9        | 2*M.2     | 2*M.2 M Key, Support NVME protocol |  |  |
| 10       | FP_USB21  | 2*USB2.0(排针)                       |  |  |
| 11       | 2*USB2.0  | 板内 2*USB2.0 接口                     |  |  |
| 12       | SYSFAN    | system fan port                    |  |  |
| 13       | AT_MODE   | 来电自启                               |  |  |
| 14       | ТРМ       | 加密模块                               |  |  |
| 15       | 6*SATA    | 固态硬盘存储, SATA3.0 接口                 |  |  |

# 1.2、I/O 接口

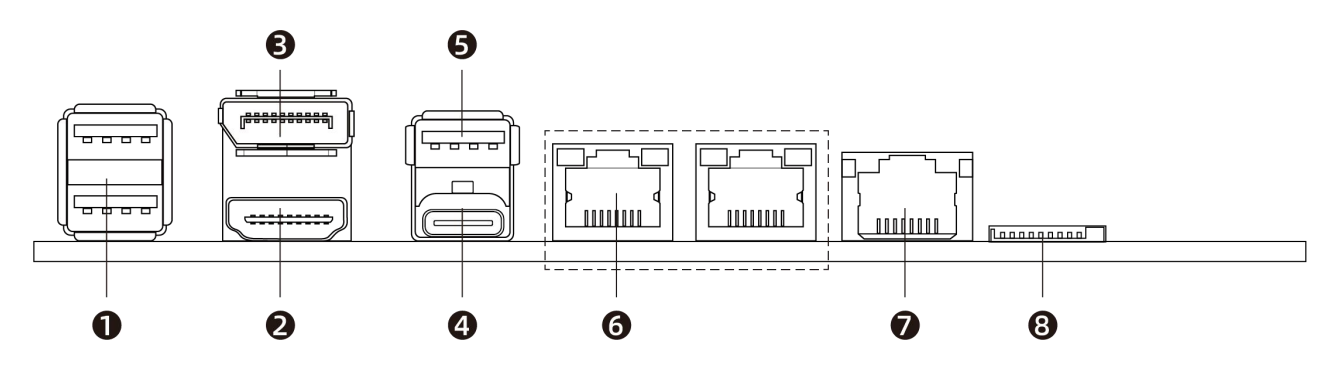

| I/O 接口说明 |          |                        |  |  |
|----------|----------|------------------------|--|--|
| 1        | 2*USB    | 2*USB2.0 接口            |  |  |
| 2        | 1*HDMI   | 高清显示输出                 |  |  |
| 3        | 1*DP     | 高清显示输出                 |  |  |
| 4        | TYPE-C   | 支持 Type-c 显示,支持 USB3.0 |  |  |
| 5        | USB3.0   | USB3.0 接口              |  |  |
| 6        | 2*LAN    | 2*Intel i226 2.5G 网卡   |  |  |
| 7        | 10G_LAN3 | UDE 网口,10G             |  |  |
| 8        | TF_CARD  | TF 卡存储                 |  |  |

# 第二章 安装

安全注意:

安装前请勿任意撕毁主板上的序列号及代理商保修贴纸等,否则会影响到产品保修期限的认定标准。

- 要安装或移除主板以及其他硬件设备之前请务必先闭电源,并且将电源线处插座中拔除。
- 拿取主板时请尽量不要触碰金属接线部份以避免线路发生短路。
- 拿取主板、中央处理器(CPU)或内存条时,最好戴上防静电手环。若无防静电手环, 请确保双手干燥,并先碰触金属物以消除静电。
- 主板在未安装之前,请先置放在防静电垫或防静电袋内。
- 当您要拔除主板电源插座上的插头时,请确认电源供应器是关闭的。
- 请勿让螺丝接触到主板上的线路或零件,避免造成主板损坏或故障。
- 请确定没有遗留螺丝或金属制品在主板上或电脑机箱内。
- 如果您对执行安装不熟悉,或使用本产品发生任何技术性问题时,请咨询专业技术人员。

#### 2.1 跳线规范

如何识别跳线、接口的第1针脚:

1. 观察插头插座旁边的文字标记, 会用"1"或加粗的线条、△、□符号表示;

2. 看背面的焊盘, □方型焊盘为第 1 针脚。

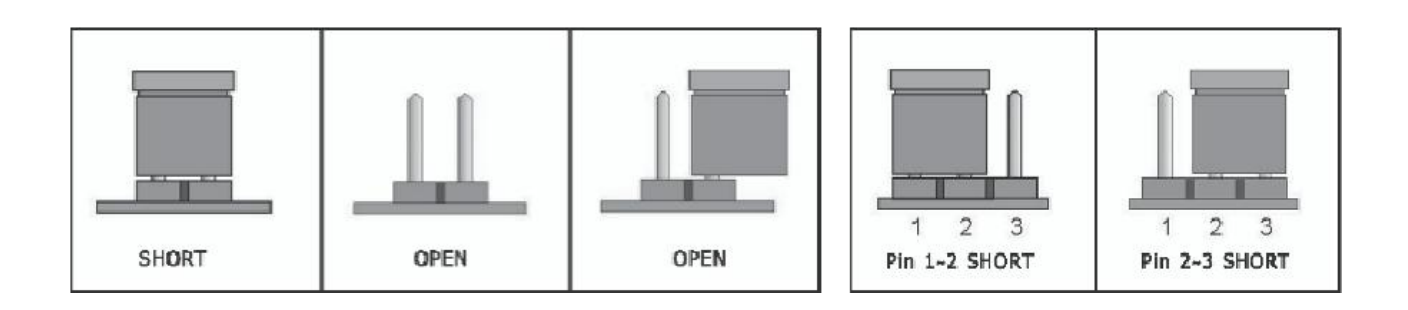

2 针脚的接头:将跳线帽插入两个针脚将使其关闭(短路)。

3 针脚的接头:跳线帽可插入针脚 1~2 或针脚 2~3 使其关闭(短路)。

#### 2.2、接口定义

1.FP 2\*5Pin 定义

| 插针位号图  | 管脚 | 定义        | 管脚 | 定义      |
|--------|----|-----------|----|---------|
|        | 1  | HDDLED+   | 2  | PWRLED+ |
|        | 3  | HDDLED-   | 4  | PWRLED- |
| 00     | 5  | GND       | 6  | PWRBTN# |
| 9 0 10 | 7  | RESETBTN# | 8  | GND     |
|        | 9  | NC        |    |         |

#### 2.FP\_USB21 2\*5Pin 定义

| 插针位号图                                 | 管脚 | 定义  | 管脚 | 定义  |
|---------------------------------------|----|-----|----|-----|
|                                       | 1  | VCC | 2  | VCC |
| 1 0 2                                 | 3  | D1- | 4  | D2- |
| 00                                    | 5  | D1+ | 6  | D2+ |
|                                       | 7  | GND | 8  | GND |
| · · · · · · · · · · · · · · · · · · · | 9  |     | 10 | GND |

#### 3.SATA3.0 1\*7Pin 定义

| 插针位号图 | 管脚 | 定义       | 管脚 | 定义       |
|-------|----|----------|----|----------|
|       | 1  | GND      | 2  | SATA_TXP |
|       | 3  | SATA_TXN | 4  | GND      |
| 7     | 5  | SATA_RXN | 6  | SATA_RXP |
|       | 7  | GND      | 8  |          |

#### 4.TPM 2\*7Pin 定义

| 插针位号图   | 管脚 | 定义        | 管脚 | 定义       |
|---------|----|-----------|----|----------|
|         | 1  | SPI_VCC   | 2  | PIRQA_N  |
| 1 🗌 🔿 2 | 3  | PLTRST-   | 4  | SPI_CS2  |
| 00      | 5  | SPI_CS1   | 6  | SPI_WP1- |
| 00      | 7  | SPI_VCC   | 8  | GND      |
| 00      | 9  | SPI_CS0_1 | 10 | TPM_SCLK |
| 13 🔿 14 | 11 | TPM_MISO  | 12 | TPM_MOSI |
|         | 13 | SPI_HOLD1 | 14 |          |

#### 5.CPUFAN 1\*4Pin 定义

| 插针位号图 | 管脚 | 定义  | 管脚 | 定义   |
|-------|----|-----|----|------|
|       | 1  | GND | 2  | +12V |
|       | 3  | DET | 4  | PWM  |

#### 6.SYSFAN 1\*4Pin 定义

| 插针位号图 | 管脚 | 定义  | 管脚 | 定义   |
|-------|----|-----|----|------|
|       | 1  | GND | 2  | +12V |
|       | 3  | DET | 4  | PWM  |

#### 7.COM1 2\*5Pin 定义

| 插针位号图   | 管脚 | 定义  | 管脚 | 定义  |
|---------|----|-----|----|-----|
|         | 1  | DCD | 2  | RXD |
| 1 🗋 2   | 3  | TXD | 4  | DTR |
| 00      | 5  | GND | 6  | DSR |
| 9 00 10 | 7  | RTS | 8  | CTS |
|         | 9  | RI  | 10 |     |

#### 8.LAN1-4LED 2\*4Pin 定义

| 插针位号图 | 管脚 | 定义  | 管脚 | 定义        |
|-------|----|-----|----|-----------|
|       | 1  | VCC | 2  | LAN1_ACT- |
|       | 3  | VCC | 4  | LAN2_ACT- |
| 00    | 5  | VCC | 6  | LAN3_ACT- |
| 7 🔘 8 | 7  | VCC | 8  | LAN4_ACT- |

#### 9.JBAT 1\*2PiN 定义

| 插针位号图 | 设置     | JBAT                         |
|-------|--------|------------------------------|
|       | 1-2 开路 | 正常工作状态                       |
| י LIO | 1-2 短路 | 清除 CMOS 内容,所有 BIOS 设置恢复成出厂设置 |

#### 10.AT\_MODE 1\*3PiN 定义

| 插针位号图 | 管脚     | 定义       |
|-------|--------|----------|
|       | 短接 1-2 | ATX mode |
|       | 短接 2-3 | AT mode  |

# 第三章 产品展示

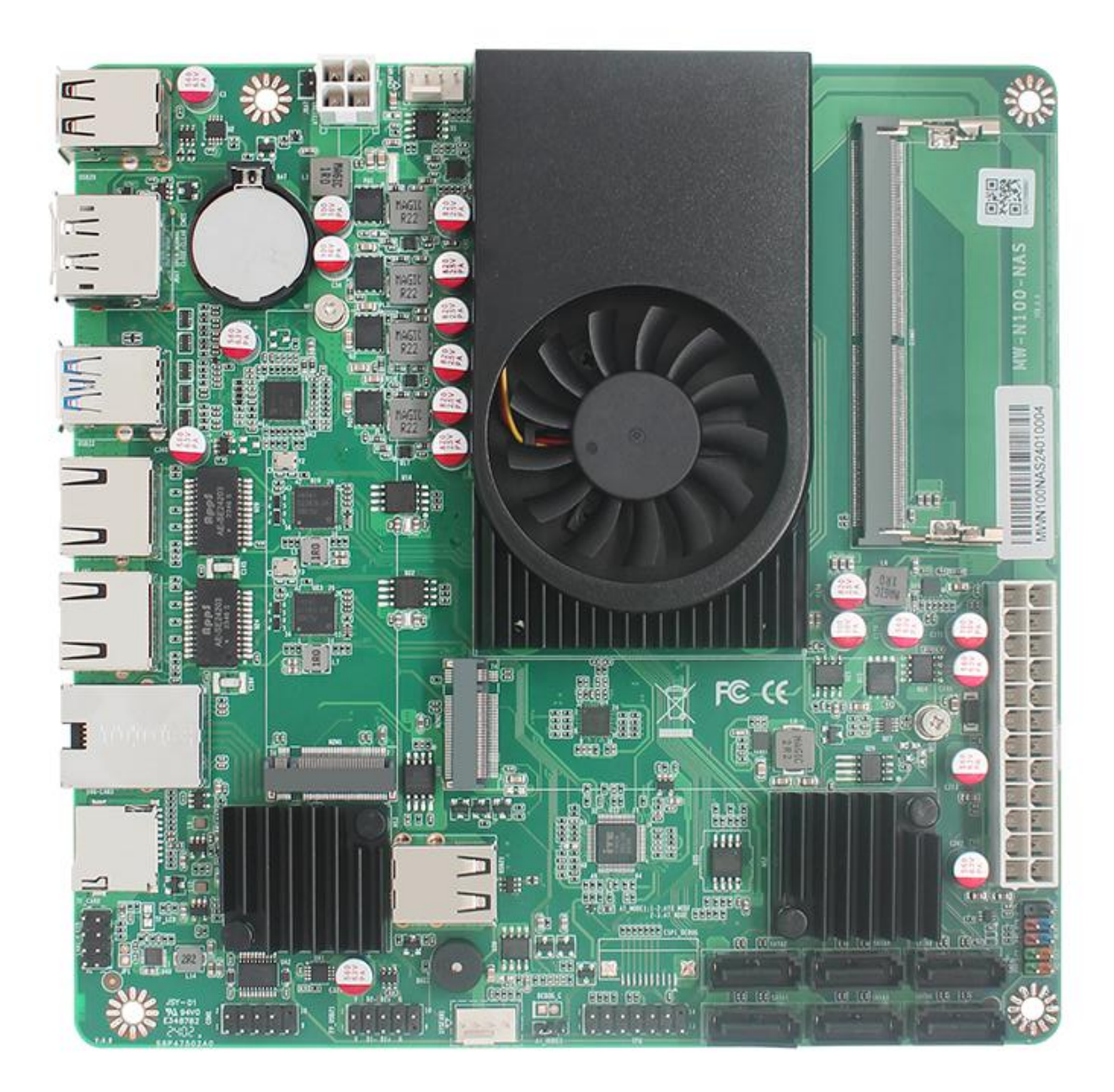

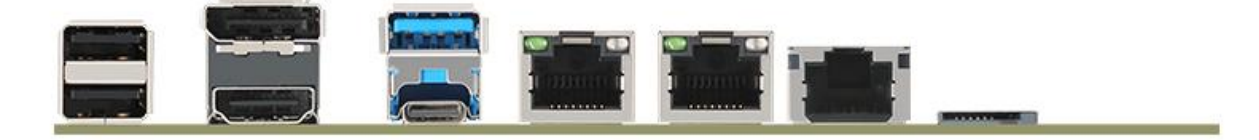

# 第四章 BIOS 操作指导

#### 4.1、BIOS 说明

本主板使用 AMI BIOS。BIOS 全称为 Basic Input Output System(基本输入输出系统)。它是存储在 电脑主板上的一块 ROM (Read-Only Memory)芯片中。当您开启电脑时,BIOS 是最先运行的程序,它 主要有以下几项功能:

A、上电自检(Power On Self Test,简称 POST),功能是检查电脑是否良好。

- B、对一些外部设备进行初始化和检测并加载运行您的操作统。
- C、为您的电脑硬件提供最底层、最基本的控制。
- D、通过 BIOS 中 SETUP 管理您的电脑。

BIOS 资料保存在主板上的一块 CMOSRO RAM 芯片中,以 3.3V 纽扣电池维持,里面装 有系统的重要信息和设置系统参数的设置程序——BIOS Setup 程序。系统正常运行时,BIOS 无需修改,当由于其他原因导致 CMOS 资料丢失时则需重新设定 BIOS。

注意 BIOS 设置不当会直接损坏计算机的硬件,甚至烧毁主板,建议不熟悉者慎重修改设置。由于主 板中 BIOS 不断升级,本说明书中相关 BIOS 信息仅做参考,故不保证此说明书中 BIOS 信息与主板实际 BIOS 中信息的一致性。

#### 4.2、进入 BIOS 管理页面

当主板接通电源开机或重启系统时,显示屏在 LOGO 界面,按 DEL 进入 BIOS Setup。

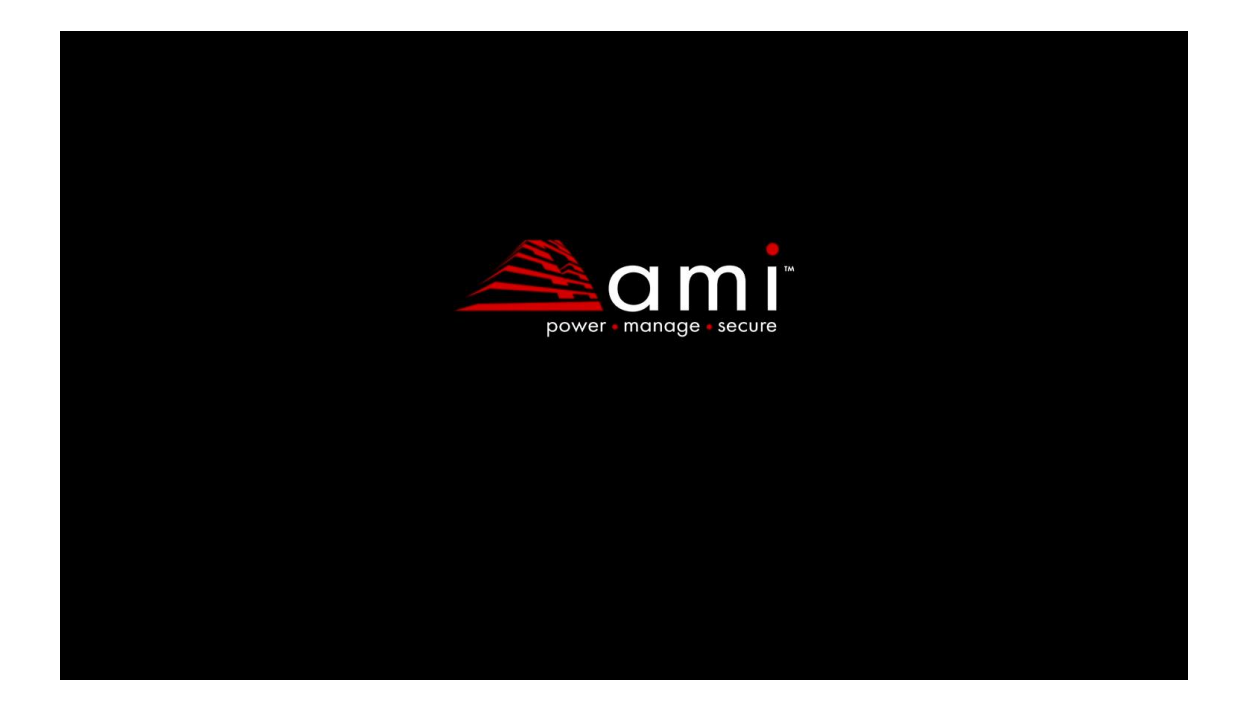

或者按下键盘 F7 键,弹出快捷启动菜单页面。选中 Enten Setup 选项,按回车键进入 BIOS 管理页面。

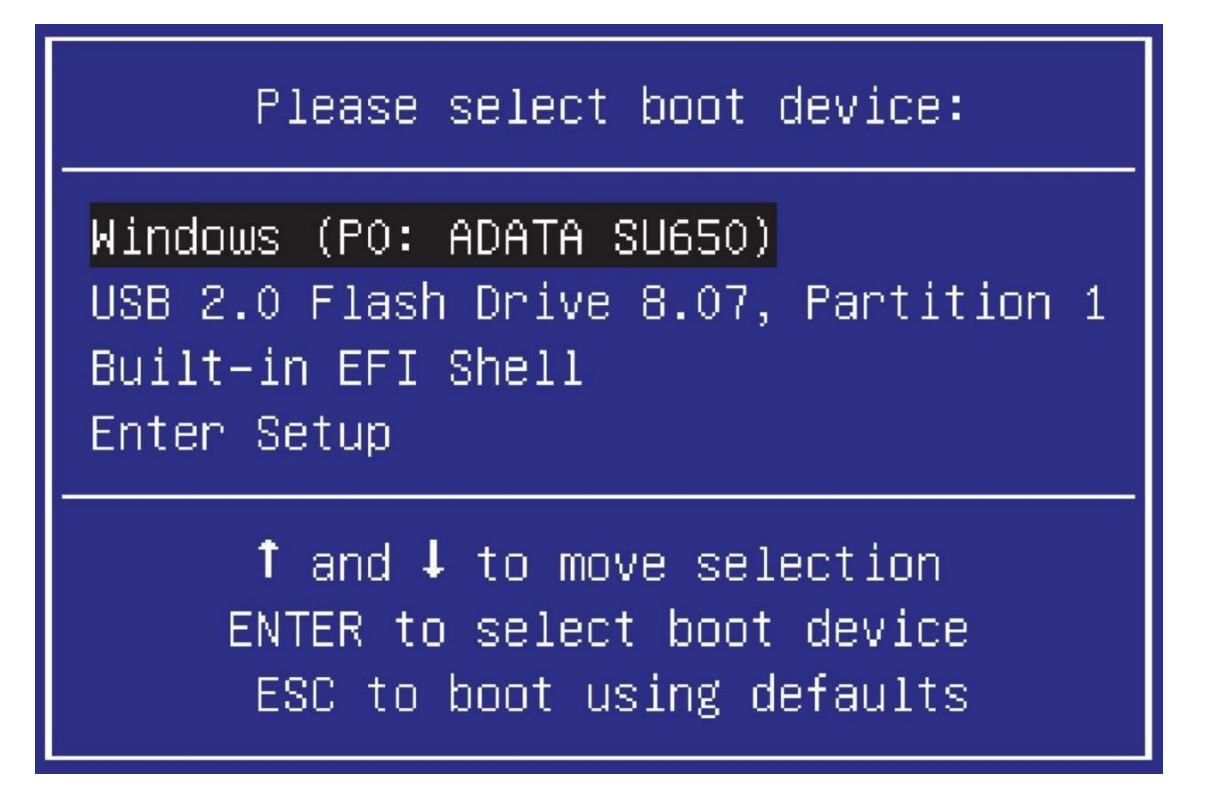

#### 4.3、BIOS 管理页面介绍

您可以用上下左右键移动选项,按<Enter>键进行选择,用 Page Up 和 Page Down 改变选项。按<F1>键寻求帮助,按<Esc>键退出。详细介绍如下示。

| 控制键                          | 功能描述                         |
|------------------------------|------------------------------|
| $\leftarrow$ / $\rightarrow$ | 移动左右箭头选择屏幕                   |
| ↑/↓                          | 移动上下箭头选择上下项目                 |
| +/ -                         | 增加/减少数值或改变选择项                |
| <enter></enter>              | 选定此选项,进入子菜单                  |
| <esc></esc>                  | 返回主画面,或由主画面中结束 CMOS SETUP 程序 |
| <f1></f1>                    | 显示相关辅助说明                     |
| <f3></f3>                    | 恢复之前设定值                      |
| <f2></f2>                    | 载入最优化值的设定(BIOS 初始值)          |
| <f4></f4>                    | 保存改变后的 CMOS 设定值并重启           |

#### 4.3.1、主菜单信息(Main)

| Main Advanced Chipset                                                                                                    | Aptio Setup – AMI<br>Security Boot Save & Exit                                                                                                    |                                                                                                    |
|----------------------------------------------------------------------------------------------------|----------------------------------------------------------------------------------------------------|----------------------------------------------------------------------------------------------------|
| BIOS Information<br>BIOS Vendor<br>Core Version<br>Compliancy<br>Project Version<br>Build Date and Time<br>Access Level<br>Processor Information<br>Name<br>Type<br>Speed<br>Total Memory<br>Memory Frequency<br>System Language<br>System Date<br>System Time | American Megatrends<br>5.27<br>UEFI 2.8; PI 1.7<br>MW-N100-NAS-V01<br>04/25/2024 15:35:30<br>Administrator<br>AlderLake ULX<br>Intel(R) N100<br>800 MHz<br>8192 MB<br>4800 MHz<br>[English]<br>[Wed 06/12/2024]<br>[14:44:39] | Choose the system default<br>language<br>++: Select Screen<br>14: Select Item<br>Enter: Select<br>+/-: Change Opt.<br>F1: General Help<br>F2: Previous Values<br>F3: Optimized Defaults<br>F4: Save & Exit<br>ESC: Exit |
|                                                                                                    | Vencion 2 22 1227 Copuniate (C) 2024                                                                                                    | ANT                                                                                                    |
|                                                                                                    | - Version 2.22.1267 Copyright (C) 2024                                                                                                    | - HMI                                                                                                    |

| Parameter       | Value          | Comment                  |
|-----------------|----------------|--------------------------|
| System Language | English        | 设置语言, 默认 English,仅有英语模式. |
| System Date     | Day MM/DD/YYYY | 设置日期 .                   |
| System Time     | HH:MM:SS       | 设置时间 .                   |

#### 4.3.2、高级 BIOS 功能设置(Advanced)

| Aptio Setup Utility –<br>Main Advanced Chipset Security                                                                                                    | <b>Copyright (C) 2024 American</b><br>Boot Save & Exit | Megatrends, Inc.                                                                                                    |
|----------------------------------------------------------------------------------------------------|--------------------------------------------------------|----------------------------------------------------------------------------------------------------|
| <ul> <li>CPU Configuration</li> <li>Trusted Computing</li> <li>ACPI Settings</li> <li>PCH-FW Configuration</li> <li>Intel(R) Anti-Theft Technology Confi</li> <li>AMT Configuration</li> <li>IT8786 Super IO Configuration</li> <li>Watchdog Configuration</li> </ul>                                         | guration                                               | CPU Configuration Parameters                                                                                                    |
| USB3.0 Power Ctrl<br>Hardware Monitor<br>Intel ICC<br>Intel TXT Information<br>Platform Misc Configuration<br>Intel RC Drivers Version Detail<br>SATA Configuration<br>Network Stack Configuration<br>GPIO Settings<br>CSM Configuration<br>NVMe Configuration<br>USB Configuration<br>PWRON After Power Loss | [Disabled]<br>[Always Off]                             | <pre>++: Select Screen 14: Select Item Enter: Select +/-: Change Opt. F1: General Help F2: Previous Values F3: Optimized Defaults F4: Save &amp; Exit ESC: Exit</pre> |
| Version 2 17 1249 Co                                                                                                    | nuright (C) 2024 American M                            | egatrends Inc                                                                                                    |

| Parameter                         | Value   | Comment       |  |
|-----------------------------------|---------|---------------|--|
| CPU Configuration                 | Submenu | CPU 配置.       |  |
| Power & Performance               | Submenu | 电源&性能.        |  |
| Thunderbolt(TM) Configuration     | Submenu | 雷电配置.         |  |
| Trusted Computing                 | Submenu | 可信计算 .        |  |
| ACPI Settings                     | Submenu | ACPI 设置.      |  |
| IT8613 Super IO Configuration,    | Submenu | 串口设置: 232/485 |  |
| Hardware Monitor                  | Submenu | 风扇硬件监控.       |  |
| S5 RTC Wake Settings              | Submenu | S5 RTC 唤醒设置 . |  |
| Acoustic Management Configuration | Submenu | 声音管理配置 .      |  |
| USB Configuration                 | Submenu | USB 配置.       |  |
| Network Stack Configuration       | Submenu | 网络堆栈配置菜单.     |  |
| CSM Configuration                 | Submenu | CSM 配置.       |  |
| NVME Configuration                | Submenu | NVME 配置.      |  |

# 4.3.3、CPU 信息配置 (CPU Configuration)

|                                                                                                    | Antio Setur - AMT                                                                                          |                                                                                                    |
|----------------------------------------------------------------------------------------------------|----------------------------------------------------------------------------------------------------|----------------------------------------------------------------------------------------------------|
| Advanced                                                                                                    |                                                                                                    |                                                                                                    |
| CPU Configuration                                                                                                    |                                                                                                    | Displays the E-core Information                                                                                                    |
| ▶ Efficient cone Information                                                                                                    |                                                                                                    |                                                                                                    |
| <ul> <li>Performance-core Information</li> </ul>                                                                                                    |                                                                                                    |                                                                                                    |
| ID<br>Brand String<br>VMX<br>SMX/TXT<br>TXT Crash Code<br>TXT SPAD<br>Boot Guard Status<br>Boot Guard ACM Policy Status<br>Boot Guard SACM Information<br>C6DRAM<br>CPU Flex Ratio Override<br>CPU Flex Ratio Override<br>CPU Flex Ratio Settings<br>Hardware Prefetcher<br>Adjacent Cache Line Prefetch<br>Intel (VMX) Virtualization<br>Technology<br>PECI<br>AVX<br>Active Efficient-cores                                                                                             | 0x806E0<br>Intel(R) N100<br>Supported<br>Nat Supported<br>0x00000000<br>0x00000000000000000000<br>0x000000 | <pre>++: Select Screen 1↓: Select Item Enter: Select +/-: Change Opt. F1: General Help F2: Previous Values F3: Optimized Defaults F4: Save &amp; Exit ESC: Exit</pre>                                |
|                                                                                                    |                                                                                                    |                                                                                                    |
| Version                                                                                                    | 2.22.1287 Copyright (C) 2024                                                                               | AMI                                                                                                    |
| Advanced                                                                                                    | Aptio Setup — AMI                                                                                          |                                                                                                    |
| Brand String<br>VMX<br>SMX/TXT<br>TXT Crash Code<br>TXT SPAD<br>Boot Guard Status<br>Boot Guard ACM Policy Status<br>Boot Guard SACM Information<br>C6DRAM<br>CPU Flex Ratio Override<br>CPU Flex Ratio Override<br>CPU Flex Ratio Settings<br>Hardware Prefetcher<br>Adjacent Cache Line Prefetch<br>Intel (VMX) Virtualization<br>Technology<br>PECI<br>AVX<br>Active Efficient-cores<br>BIST<br>AP threads Idle Manner<br>AES<br>MachineCheck<br>MonitorMWait<br>> CPU SMM Enhancement | Intel(R) N100<br>Supported<br>Not Supported<br>0x00000000<br>0x00000000<br>0x00000000000                   | CPU SMM Enhancement<br>++: Select Screen<br>1: Select Item<br>Enter: Select<br>+/-: Change Opt.<br>F1: General Help<br>F2: Previous Values<br>F3: Optimized Defaults<br>F4: Save & Exit<br>ESC: Exit |

| Parameter                                | Value                      | Comment                                                 |
|------------------------------------------|----------------------------|---------------------------------------------------------|
| Efficient-core Information               | Submenu                    | 查看 E-Core 信息.                                           |
| C6DR                                     | <b>Enabled</b><br>Disabled | 允许或禁止在 CPU 处于 C6 状态时将 DRAM 内容移动到<br>PRM 内存.             |
| Hardware Prefetcher                      | <b>Enabled</b><br>Disabled | 允许或禁止硬件预取功能, CPU 将这些指令或数据从内存<br>预取到 L2 缓存中,借此减少内存读取的时间. |
| Adjacent cache line prefetch             | <b>Enabled</b><br>Disabled | 允许或禁止相邻缓存行预调取功能 .                                       |
| Intel (VMX) Virtualization<br>Technology | <b>Enabled</b><br>Disabled | 允许或禁止 Intel 虚拟化技术.                                      |
| Active Processor E-Cores                 | ALL3<br>2<br>1<br>0        | 允许您选择要在每个处理器包中启用的 e - core 的数量 .                        |

#### 4.3.4、电源与性能 (Power & Performance)

| Aptio Setup – AMI<br>Advanced                                                              |                                                                                                    |
|--------------------------------------------------------------------------------------------|----------------------------------------------------------------------------------------------------|
| Power & Performance<br>▶ CPU – Power Management Control<br>▶ GT – Power Management Control | CPU – Power Management Control<br>Options                                                                                                    |
|                                                                                            | →+: Select Screen                                                                                                    |
|                                                                                            | T4: Select Item<br>Enter: Select<br>+/-: Change Opt.<br>F1: General Help<br>F2: Previous Values<br>F3: Optimized Defaults<br>F4: Save & Exit<br>ESC: Exit |
| Version 2.22.1287 Copyright (C) 2024                                                       | AMI                                                                                                    |

| Parameter                      | Value   | Comment      |  |
|--------------------------------|---------|--------------|--|
| CPU – Power Management Control | Submenu | CPU – 电源管理控制 |  |
| GT – Power Management Control  | Submenu | GT – 电源管理控制  |  |

## 4.3.5、CPU 电源管理控制 (CPU-Power Management Control)

Version 2.22.1287 Copyright (C) 2024 AMI

| Parameter             | Value             | Comment                               |
|-----------------------|-------------------|---------------------------------------|
| Boot performance mode | Max Battery       | 引导性能模式 。 进入 Windows 之前的 CPU 性能 .      |
|                       | Max Non-Turbo     | CPU 最节能性能模式 .                         |
|                       | Performance Turbo | CPU 作在自动倍频下的平衡模式 .                    |
|                       | Performance       | CPU 作在最大速度下的睿频模式 .                    |
| Intel® SpeedStep™     | Enabled           | 允许或禁止处理器在多个频率和电压点之间切换 , 以更好           |
|                       | Disabled          | 地节省电力和散热 .                            |
| Intel(R) Speed Shift  | Enabled           | 允许或禁止 Speed Shift Technology 技术的调用,该技 |
| Technology            | Disabled          | 术通过硬件控制的 P - 状态使处理器能更快地选择其最佳          |
|                       |                   | 工作频率和电压以实现最佳性能和能效 .                   |
| Turbo Mode            | Enabled           | 启用或禁用处理器睿频模式 .                        |
|                       | Disabled          |                                       |
| C State               | Enabled           | 开启/关闭 CPU 电源管理 / 允许 CPU 在非 C 状态时进入    |
|                       | Disabled          | C 状态.                                 |

#### 4.3.6、电源管理控制 (GT-Power Management Control)

| Advanced                                                                  | Aptio Setup — AMI                                  |                                                                                                    |
|---------------------------------------------------------------------------|----------------------------------------------------|----------------------------------------------------------------------------------------------------|
| GT – Power Management Control                                             |                                                    | Check to enable render standby                                                                                                    |
| RC6(Render Standby)<br>Maximum GT frequency<br>Disable Turbo GT frequency | [Enabled]<br>[Default Max Frequency]<br>[Disabled] | <pre>support.  ++: Select Screen  f↓: Select Item Enter: Select +/-: Change Opt. F1: General Help F2: Previous Values F3: Optimized Defaults F4: Save &amp; Exit ESC: Exit</pre> |
| Version 2                                                                 | .22.1287 Copyright (C) 2024                        | AMI                                                                                                    |

| Parameter                  | Value         | Comment                                |
|----------------------------|---------------|----------------------------------------|
| RC6(render standby)        | Enabled       | 允许/禁止集成显卡待机 .                          |
|                            | Disabled      |                                        |
| Maximun GT frequency       | Default Max   |                                        |
|                            | Frequency     | GT 最大工作频率设定选项。Enter 键进去选择设定 GT         |
|                            | 100Mhz 150Mhz | 的工作频率 。Default Max Frequency 为 Intel 默 |
|                            | 200Mhz 250Mhz | 认最大工作频率 .                              |
|                            | 300Mhz 350Mhz |                                        |
|                            | 400Mhz 450Mhz |                                        |
|                            | 500Mhz 550Mhz |                                        |
|                            | 600Mhz 650Mhz |                                        |
|                            | 700Mhz 750Mhz |                                        |
|                            | 800Mhz 850Mhz |                                        |
|                            | 900Mhz 950Mhz |                                        |
|                            | Enabled       |                                        |
| Disable Turbo GT frequency | Disabled      | 关闭 GT 睿频.                              |

# 4.3.7、可信计算 (Trusted Computing)

| Advanced                                                                         | Aptio Setup — AMI                        |                                                                                                    |
|----------------------------------------------------------------------------------|------------------------------------------|----------------------------------------------------------------------------------------------------|
| TPM 2.0 Device Found<br>Firmware Version:<br>Vendor:                             | 600.18<br>INTC                           | Enables or Disables BIOS<br>support for security device.<br>O.S. will not show Security<br>Device. TCG EFI protocol and |
| Security Device Support<br>Active PCR banks<br>Available PCR banks               | [Enable]<br>SHA256<br>SHA256,SHA384,SM3  | INT1A interface will not be<br>available.                                                                               |
| SHA256 PCR Bank<br>SHA384 PCR Bank<br>SM3_256 PCR Bank                           | [Enabled]<br>[Disabled]<br>[Disabled]    |                                                                                                    |
| Pending operation<br>Platform Hierarchy<br>Stanaga Hierarchy                     | (None)<br>[Enabled]                      |                                                                                                    |
| Endorsement Hierarchy<br>Physical Presence Spec Version<br>TRM 2 0 InterfaceTune | [Enabled]<br>[Enabled]<br>[1.3]<br>[CP8] | Enter: Select<br>+/-: Change Opt.                                                                                       |
| Device Select                                                                    | [Auto]                                   | F1: Previous Values<br>F2: Optimized Defaults<br>F4: Save & Exit<br>ESC: Exit                                           |
| Version                                                                          | 2 22 1227 Papunight (P) 2                | 024 ANT                                                                                                    |

| Parameter                         | Value                      | Comment                                               |
|-----------------------------------|----------------------------|-------------------------------------------------------|
| Security Device Support           | Enabled<br><b>Disabled</b> | 启用或禁用与安全设备相关的支持 .                                     |
| SHA256 PCR Bank                   | Enabled<br>Disabled        | 启用或禁用 SHA256 PCR Bank.                                |
| Pending operation                 | <b>None</b><br>TPM Clear   | 通过" 待执行操作",为安全设备调度操作.<br>注意:为了改变设备状态,您的计算机将在重启期间重新启动. |
| Platform Hierarchy                | Enabled<br><b>Disabled</b> | 启用或禁用平台层次结构 .                                         |
| Storage Hierarchy                 | Enabled<br><b>Disabled</b> | 启用或禁用存储层次结构 .                                         |
| Endorsement Hierarchy             | Enabled<br><b>Disabled</b> | 启用或禁用签字层次结构 .                                         |
| Physical Presence Spec<br>Version | 1.2<br>1.3                 | 选择此项表示操作系统支持 PPI 规范 1.2 或 1.3 版本 .                    |
| Device Select                     | TPM1.2<br>TPM2.0 Auto      | 选择需要支持的 TPM 设备 .                                      |

#### 4.3.8、ACPI 配置 (ACPI Settings)

| Advanced                               | Aptio Setup – AMI                  |                                     |
|----------------------------------------|------------------------------------|-------------------------------------|
| ACPI Settings                          |                                    | Enables or Disables BIOS ACPI       |
| Enable ACPI Auto Configuration         | [Disabled]                         | Auto Configuration.                 |
| Enable Hibernation<br>ACPI Sleep State | [Enabled]<br>[S3 (Suspend to RAM)] |                                     |
| Wake by Onboard LAN                    | [Enabled]                          |                                     |
|                                        |                                    |                                     |
|                                        |                                    |                                     |
|                                        |                                    | ↔: Select Screen<br>↑↓: Select Item |
|                                        |                                    | Enter: Select<br>+/-: Change Opt.   |
|                                        |                                    | F1: General Help                    |
|                                        |                                    | F3: Optimized Defaults              |
|                                        |                                    | F4: Save & Exit<br>ESC: Exit        |
|                                        |                                    |                                     |
|                                        |                                    |                                     |
| version 2                              | .22.1287 Copyright (C) 2024        | AMI                                 |

| Parameter           | Value   | Comment     |
|---------------------|---------|-------------|
| Enable Hibernation  | Submenu | 允许或禁止休眠功能 . |
| ACPI Sleep state    | Submenu | 允许或禁止睡眠功能 . |
| Wake By Onboard LAN | Submenu | 允许或禁止网络唤醒功能 |

# 4.3.9、串口配置 (IT8786 Super IO Configuration)

| Advanced                                        | Aptio Setup – AMI          |                                                                                                    |
|-------------------------------------------------|----------------------------|----------------------------------------------------------------------------------------------------|
| IT8613 Super IO Configuration                   |                            | Set Parameters of Serial Port                                                                                                    |
| Super IO Chip<br>▶ Serial Port 1 Configuration  | IT8613                     | I (CONH)                                                                                                    |
| Restore AC Power Loss<br>WatchDog Configuration | [Power On]<br>[Disabled]   |                                                                                                    |
| USB Power CTL<br>BEEP Controller                | [Enabled]<br>[Enabled]     |                                                                                                    |
|                                                 |                            | <pre>++: Select Screen f↓: Select Item Enter: Select +/-: Change Opt. F1: General Help F2: Previous Values F3: Optimized Defaults F4: Save &amp; Exit ESC: Exit</pre> |
| Version 2                                       | 22 1287 Conuright (C) 2024 | АМТ                                                                                                    |

| Parameter                   | Value    | Comment                      |
|-----------------------------|----------|------------------------------|
| Serial Port 1 Configuration | Submenu  | 串口1配置                        |
| Restore AC Power Loss       | Submenu  | Power on:启用上电开机              |
|                             |          | Power off:关闭上电开机             |
| WatchDog Configuration      | Submenu  | 看门狗设置                        |
| USB Power CTL               | Enabled  | 允许或禁止 USB3.0 S3/S4/S5 5V 供电. |
|                             | Disabled |                              |
| BEEP Controller             | Enabled  | 允许或禁止开机内存蜂鸣报警 .              |
|                             | Disabled |                              |

#### 4.3.10、风扇温控配置 (Hardware Monitor)

| Aptio Setup — AMI                                                                                                    |                                                                                                    |
|----------------------------------------------------------------------------------------------------|----------------------------------------------------------------------------------------------------|
|                                                                                                    |                                                                                                    |
|                                                                                                    | Smart Fan Mode Select                                                                                                    |
| : +37 C<br>: +28 C<br>: 2463 RPM<br>: N/A<br>: +1.562 V<br>: +2.200 V<br>: +4.944 V<br>: +4.917 V<br>[Automatic Mode]<br>10<br>20<br>100<br>80<br>[Automatic Mode]<br>10<br>20<br>100<br>80 | <pre>++: Select Screen f4: Select Item Enter: Select +/-: Change Opt. F1: General Help F2: Previous Values F3: Optimized Defaults F4: Save &amp; Exit ESC: Exit</pre>                                                           |
|                                                                                                    | Aptio Setup - AMI<br>: +37 C<br>: +28 C<br>: 2463 RPM<br>: N/A<br>: +1.562 V<br>: +2.200 V<br>: +4.944 V<br>: +4.917 V<br>: 44.917 V<br>: Automatic Mode]<br>10<br>20<br>100<br>80<br>[Automatic Mode]<br>10<br>20<br>100<br>80 |

Version 2.22.1287 Copyright (C) 2024 AMI

| Parameter                   | Value          | Comment                                 |
|-----------------------------|----------------|-----------------------------------------|
| Cpu Fan Mode                | Software Mode  | Software Mode: 设置此选项 , CPU 风扇将根据 PWM 的设 |
|                             | Automatic Mode | 定值全速转.                                  |
|                             |                | Automatic Mode:设置此选项 , CPU 开启智能温控模式 .   |
| Fan off temperature limit   | 20             | CPU 风扇停转温度值.                            |
| Fan start temperature limit | 45             | CPU 风扇起转温度值.                            |
| Fan full speed temperature  | 80             | CPU 风扇满速转温度值.                           |
| limit                       |                |                                         |
| Fan start PWM               | 80             | CPU 风扇起始 PWM 值.                         |
| Sys Fan1 Mode               | Software Mode  | Software Mode:设置此选项 ,Sys Fan1 风扇将根据     |
|                             | Automatic Mode | PWM 的设定值全速转 .                           |
|                             |                | Automatic Mode:设置此选项, Sys Fan1 开启智能温控模  |
|                             |                | 式                                       |
| Fan off temperature limit   | 20             | Sys Fan1 风扇停转温度值.                       |
| Fan start temperature limit | 45             | Sys Fan1 风扇起转温度值.                       |
| Fan full speed temperature  | 80             | Sys Fan1 风扇满速转温度值.                      |
| limit                       |                |                                         |
| Fan start PWM               | 80             |                                         |

#### 4.3.11、RTC 唤醒设置 (S5 RTC Wake Settings)

| Advanced            | Aptio Setup — AMI                                             |                                                                                                    |
|---------------------|---------------------------------------------------------------|----------------------------------------------------------------------------------------------------|
| Wake system from S5 | [Disabled]                                                    | Enable or disable System wake<br>on alarm event. Select<br>FixedTime, system will wake on<br>the hr::min::sec specified.<br>Select DynamicTime , System<br>will wake on the current time<br>+ Increase minute(s) |
|                     | Wake system from S5<br>Disabled<br>Fixed Time<br>Dynamic Time | ++: Select Screen<br>14: Select Item<br>Enter: Select<br>+/-: Change Opt.<br>F1: General Help<br>F2: Previous Values<br>F3: Optimized Defaults<br>F4: Save & Exit<br>ESC: Exit                                   |
|                     | Version 2.22.1287 Copyright (C                                | ) 2024 AMI                                                                                                    |

| Parameter           | Value                   | Comment        |
|---------------------|-------------------------|----------------|
| Wake system from S5 | Disabled                | RTC s5 唤醒功能设置. |
|                     | Fixed Time              | 静态时间设定选项 .     |
|                     | Dynamic Time            | 动态时间设定选项 .     |
| Fixed Time          | Wake up hour            | 时钟设置.          |
|                     | Wake up minute          | 分钟设置 .         |
|                     | Wake up second          | 秒数设置.          |
| Dynamic Time        | Wake up minute increase | 分钟设置 .         |
|                     |                         |                |

#### 4.3.12、USB 配置 (USB Configuration)

| Advanced                                                               | Aptio Setup – AMI                |                                                              |
|------------------------------------------------------------------------|----------------------------------|--------------------------------------------------------------|
| USB Configuration                                                      |                                  | Enables Legacy USB support.                                  |
| USB Module Version                                                     | 29                               | support if no USB devices are connected. DISABLE option will |
| USB Controllers:<br>2 XHCIs                                            |                                  | keep USB devices available<br>only for EFI applications.     |
| USB Devices:<br>1 Keyboard                                             |                                  |                                                              |
| Legacy USB Support<br>XHCI Hand–off<br>USB Mass Storage Driver Support | [Auto]<br>[Enabled]<br>[Enabled] |                                                              |
| USB hardware delays and time-outs:                                     |                                  | ++: Select Screen                                            |
| USB transfer time-out<br>Device reset time-out                         | [20 sec]<br>[20 sec]             | †↓: Select Item<br>Enter: Select                             |
| Device power-up delay                                                  | [Auto]                           | +/−: Change Opt.<br>F1: General Help                         |
|                                                                        |                                  | F2: Previous Values<br>F3: Optimized Defaults                |
|                                                                        |                                  | F4: Save & Exit<br>ESC: Exit                                 |
|                                                                        |                                  |                                                              |
|                                                                        |                                  |                                                              |
| Version 2                                                              | .22.1287 Copyright (C) 2024      | AMI                                                          |

#### 4.3.13、 NVME 配置信息 (NVME Configuration)

| Aptio Setup – AMI<br>Advanced     |                                                                                                    |
|-----------------------------------|----------------------------------------------------------------------------------------------------|
| NVMe Configuration                |                                                                                                    |
| ► LITEON CA1-8D128-HP             | <pre>**: Select Screen fl: Select Item Enter: Select +/-: Change Opt. F1: General Help F2: Previous Values F3: Optimized Defaults F4: Save &amp; Exit ESC: Exit</pre> |
| Version 2.22.1287 Copyright (C) 2 | 024 AMI                                                                                                    |

# 4.3.14、网络堆栈配置工具 (Network Stack Configuration)

| Advanced                                                                                                    | Aptio Setup — AMI                                                           |                                                                                                    |
|----------------------------------------------------------------------------------------------------|-----------------------------------------------------------------------------|----------------------------------------------------------------------------------------------------|
| Network Stack<br>IPv4 PXE Support<br>IPv4 HTTP Support<br>IPv6 PXE Support<br>IPv6 HTTP Support<br>PXE boot wait time<br>Media detect count | [Enabled]<br>[Disabled]<br>[Disabled]<br>[Disabled]<br>[Disabled]<br>0<br>1 | Enable/Disable UEFI Network<br>Stack<br>**: Select Screen<br>14: Select Item                                                           |
|                                                                                                    |                                                                             | Enter: Select<br>+/-: Change Opt.<br>F1: General Help<br>F2: Previous Values<br>F3: Optimized Defaults<br>F4: Save & Exit<br>ESC: Exit |
|                                                                                                    | Version 2.22.1287 Copyright (C)                                             | ) 2024 AMI                                                                                                    |

| Parameter          | Value           | Comment                             |
|--------------------|-----------------|-------------------------------------|
| Network Stack      | Enabled         | 允许或禁止 UEFI Network Stack( PXE 功能) . |
|                    | Disabled        |                                     |
| lpv4 PXE Support   | Enabled         | 允许或禁止 Ipv4PXE 启动支持 .                |
|                    | Disabled        |                                     |
| lpv6 PXE Support   | Enabled         | 允许或禁止 IPV6 PXE 启动支持.                |
|                    | Disabled        |                                     |
| PXE boot wait time | 0 5(0 default)  | PXE 启动等待时间.                         |
| Media detect count | 1 50(1 default) | 检查设备次数.                             |

# 4.3.15、 Csm 配置 (CSM Configuration)

| Advanced                                         | Aptio Setup — AMI                             |                                                                                                    |  |
|--------------------------------------------------|-----------------------------------------------|----------------------------------------------------------------------------------------------------|--|
| Compatibility Support Module Configu             | ration                                        | Enable/Disable CSM Support.                                                                                                    |  |
| CSM Support                                      | [Enabled]                                     |                                                                                                    |  |
| CSM16 Module Version                             | 07.84                                         |                                                                                                    |  |
| GateA20 Active<br>INT19 Trap Response            | [Upon Request]<br>[Immediate]                 |                                                                                                    |  |
| Boot option filter                               | [UEFI only]                                   |                                                                                                    |  |
| Option ROM execution                             |                                               |                                                                                                    |  |
| Network<br>Storage<br>Video<br>Other PCI devices | [Do not launch]<br>[UEFI]<br>[UEFI]<br>[UEFI] | <pre>→+: Select Screen f4: Select Item Enter: Select +/-: Change Opt. F1: General Help F2: Previous Values F3: Optimized Defaults F4: Save &amp; Exit ESC: Exit</pre> |  |
| Version 2.22.1287 Copyright (C) 2024 AMI         |                                               |                                                                                                    |  |

| Parameter          | Value           | Comment      |
|--------------------|-----------------|--------------|
| Boot option filter | UEFI and Legacy | UEFI 模式或传统模式 |
|                    | Legacy only     | 传统模式         |
|                    | UEFI only       | UEFI 模式      |
| Network            | Do not launch   | 不启动          |
|                    | UEFI            | UEFI 模式      |
|                    | Legacy          | 传统模式         |

#### 4.3.16、芯片组设置信息 (Chipset)

| Aptio Setup Utility — Copyright (C) 2024 American<br>Main Advanced <mark>Chipset</mark> Security Boot Save & Exit | Megatrends, Inc.                                                                                                    |
|----------------------------------------------------------------------------------------------------|----------------------------------------------------------------------------------------------------|
| <ul> <li>System Agent (SA) Configuration</li> <li>PCH-ID Configuration</li> </ul>                                 | System Agent (SA) Parameters<br>++: Select Screen<br>11: Select Item<br>Enter: Select<br>+/-: Change Opt.<br>F1: General Help<br>F2: Previous Values<br>F3: Optimized Defaults<br>F4: Save & Exit<br>ESC: Exit |
|                                                                                                    |                                                                                                    |

| System Agent (SA)    | Submenu | SystemAgent(SA)参数(包括            |
|----------------------|---------|---------------------------------|
| Configuration        |         | Graphics,Audio,DMI,PEG,Memory). |
| PCH-IO Configuration | Submenu | 平台控制总线参数配置 .                    |

#### 4.3.17、系统代理设定(System Agent (SA) Configuration)

| Chipset                                                                                                    | Aptio Setup — AMI                                                                                                    |                                                                                                    |
|----------------------------------------------------------------------------------------------------|----------------------------------------------------------------------------------------------------|----------------------------------------------------------------------------------------------------|
| System Agent (SA) Configuration                                                                                                    |                                                                                                    | Memory Configuration Parameters                                                                                                    |
| VT-d                                                                                                    | Supported                                                                                                    |                                                                                                    |
| <ul> <li>Memory Configuration</li> <li>Graphics Configuration</li> <li>DMI/OPI Configuration</li> <li>TCSS setup menu</li> <li>Display setup menu</li> <li>PCI Express Configuration</li> </ul>                                                                                                    |                                                                                                    |                                                                                                    |
| <pre>Stop Grant Configuration<br/>VT-d<br/>Control Iommu Pre-boot Behavior<br/>X2APIC Opt Out<br/>DMA Control Guarantee<br/>Thermal Device (B0:D4:FO)<br/>Cpu CrashLog (Device 10)<br/>GNA Device (B0:D8:FO)<br/>CRID Support<br/>WRC Feature<br/>Above 4GB MMIO BIOS assignment<br/>IPU Device (B0:D5:FO)<br/>► MIPI Camera Configuration</pre> | [Auto]<br>[Enabled]<br>[Enable IOMMU during<br>boot]<br>[Disabled]<br>[Disabled]<br>[Disabled]<br>[Disabled]<br>[Disabled]<br>[Disabled]<br>[Disabled]<br>[Enabled]<br>[Disabled] | <pre>++: Select Screen 14: Select Item Enter: Select +/-: Change Opt. F1: General Help F2: Previous Values F3: Optimized Defaults F4: Save &amp; Exit ESC: Exit</pre> |
| Version                                                                                                    | 2 22 1287 Conuright (C) 2024                                                                                                    | AMT                                                                                                    |

#### 4.3.18、PCH-IO 配置信息 (PCH-IO Configuration)

| Aptio Setup – AMI<br>Chipset                                                                       |                                                                                                    |
|----------------------------------------------------------------------------------------------------|----------------------------------------------------------------------------------------------------|
| PCH-ID Configuration<br>> PCI Express Configuration<br>> SATA Configuration<br>> USB Configuration | PCI Express Configuration<br>settings                                                                                                    |
|                                                                                                    | <pre>++: Select Screen f↓: Select Item Enter: Select +/-: Change Opt. F1: General Help F2: Previous Values F3: Optimized Defaults F4: Save &amp; Exit ESC: Exit</pre> |
| Version 2.22.1287 Copyright (C) 2024                                                               | AMI                                                                                                    |

| Parameter                 | Value   | Comment   |
|---------------------------|---------|-----------|
| PCI Express Configuration | Submenu | PCIe 通道配置 |
| SATA Configuration        | Submenu | SATA 硬盘配置 |
| USB Configuration         | Submenu | USB 配置    |

#### 4.3.19、安全设置 (Security)

|   | Main Advanced Chipset Security E                                                                                                    | Aptio Setup – AMI<br>Boot Save & Exit                         |                                                                                                    |
|---|----------------------------------------------------------------------------------------------------|---------------------------------------------------------------|----------------------------------------------------------------------------------------------------|
|   | Password Description                                                                                                    |                                                               | Set Administrator Password                                                                                                |
|   | If ONLY the Administrator's password<br>then this only limits access to Setup<br>only asked for when entering Setup.<br>If ONLY the User's password is set, t<br>is a power on password and must be en<br>boot or enter Setup. In Setup the Use<br>have Administrator rights.<br>The password length must be<br>in the following range:<br>Minimum length | is set,<br>p and is<br>then this<br>ttered to<br>er will<br>3 |                                                                                                    |
|   | Maximum length                                                                                                    | 20                                                            | ↔: Select Screen                                                                                                    |
|   | Administrator Password<br>User Password                                                                                                    |                                                               | T4: Select Item<br>Enter: Select<br>+/-: Change Opt.<br>F1: General Help<br>F2: Previous Values<br>F3: Optimized Defaults |
|   | HDD Security Configuration:<br>EDRESEE PRODE1286H                                                                                                    |                                                               | F4: Save & Exit<br>ESC: Exit                                                                                              |
| • | Secure Boot                                                                                                    |                                                               |                                                                                                    |
|   | Version 2                                                                                                    | 22 1287 Conuright (C) 2024                                    | AMT                                                                                                    |

| Parameter              | Value        | Comment        |
|------------------------|--------------|----------------|
| Administrator Password | Function Key | 回车进入管理员权限密码设置。 |
| User Password          | Function Key | 回车进入用户权限密码设置。  |
| Secure Boot            | Submenu      | 回车进入安全引导设置页面。  |

#### 4.3.20、启动设置 (Boot)

| Main Advanced Chipset                                                            | Aptio Setup – AMI<br>Security <mark>Boot</mark> Save & Exit   |                                                                                                    |
|----------------------------------------------------------------------------------|---------------------------------------------------------------|----------------------------------------------------------------------------------------------------|
| Boot Configuration<br>Setup Prompt Timeout<br>Bootup NumLock State<br>Quiet Boot | <mark>1</mark><br>[0n]<br>[Enabled]                           | Number of seconds to wait for<br>setup activation key.<br>65535(0xFFFF) means indefinite<br>waiting.                                                                    |
| Boot Option Priorities<br>Boot Option #1<br>Fast Boot                            | [Windows Boot Manager<br>(LITEON CA1-8D128-HP)]<br>[Disabled] |                                                                                                    |
|                                                                                  |                                                               | <pre> ++: Select Screen  f↓: Select Item Enter: Select +/-: Change Opt. F1: General Help F2: Previous Values F3: Optimized Defaults F4: Save &amp; Exit ESC: Exit</pre> |
|                                                                                  | Version 2 22 1287 Conuright (C) 2024                          | AMT                                                                                                    |

#### 4.3.21、保存退出 (Save & Exit)

| Main Advanced Chipset Security                                                                                                    | Aptio Setup – AMI<br>pot <mark>Save &amp; Exit</mark>                                                                                                    |
|----------------------------------------------------------------------------------------------------|----------------------------------------------------------------------------------------------------|
| Save Options<br>Save Changes and Exit<br>Discard Changes and Exit<br>Save Changes and Reset<br>Discard Changes and Reset<br>Save Changes<br>Discard Changes<br>Default Options<br>Restore Defaults | Exit system setup after saving<br>the changes.                                                                                                    |
| Save as User Defaults<br>Restore User Defaults<br>Boot Override                                                                                                    | ++: Select Screen<br>f1: Select Item<br>Enter: Select<br>+/-: Change Opt.<br>F1: General Help<br>F2: Previous Values<br>F3: Optimized Defaults<br>F4: Save & Exit<br>ESC: Exit |
| Version 2                                                                                                    | 22.1287 Copyright (C) 2024 AMI                                                                                                    |

| Parameter                 | Value        | Comment                       |
|---------------------------|--------------|-------------------------------|
| Save changes and Exit     | Function Key | 保存当前设置,并退出 BIOS 设置界面,当前设置生效 . |
| Discard changes and Exit  | Function Key | 不保存当前设置,并退出 BIOS 设置界面 .       |
| Save changes and Reset    | Function Key | 保存当前设置,并重启电脑,当前设置生效 .         |
| Discard changes and Reset | Function Key | 不保存当前设置,并重启电脑,当前设置生效 .        |
| Save changes              | Function Key | 保存当前设置,不退出 BIOS 设置界面 .        |
| Discard changes           | Function Key | 保存当前设置 , 不退出 BIOS 设置界面 .      |
| Restore Defaults          | Function Key | 加载出厂默认设置为当前设置,需保存退出后生效 .      |
| Save as User Defaults     | Function Key | 当前设置保存为用户默认设置 .               |
| Restore User Defaults     | Function Key | 加载用户默认值作为当前设置,需要保存才能生效.       |